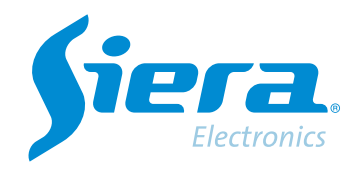

# Configuring motion detection recording on an NVR

## **Quick Help**

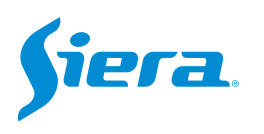

1. Access through webclient, enter the equipment with the user credentials "admin" (default password "siera") to the NVR.

| Siera                                                                         |  |
|-------------------------------------------------------------------------------|--|
| Language English<br>Usemame admin<br>Password Siera<br>Login Download ActiveX |  |
|                                                                               |  |
| Coov-Right #2021 All Rights Reserved                                          |  |

#### 2. Enter the equipment configuration.

|   | Sie             | ra. | Ú. | Preview | PlayBack | Config | Alarm   | Loge     | out |
|---|-----------------|-----|----|---------|----------|--------|---------|----------|-----|
|   |                 |     |    |         |          |        |         |          |     |
|   | Channel List    |     |    |         |          |        |         | PTZ      |     |
|   | IPP1032B        |     |    |         |          |        |         |          |     |
|   | IPP1052B        |     |    |         |          |        |         |          |     |
|   | CAM01           |     |    |         |          |        |         |          |     |
| ٠ | IPL 2801IP-5MPX |     |    |         |          |        |         | <u> </u> |     |
|   | 01              |     |    |         |          |        |         |          |     |
|   | HD-IPC          |     |    |         |          |        |         |          |     |
|   | IPP 1052B       |     |    |         |          |        | step    | 3        | -   |
| ٠ | HD-IPC          |     |    |         |          |        |         | Econ     | č   |
| ٠ | D09             |     |    |         |          |        |         | Teis     | ŏ   |
|   | D10             |     |    |         |          |        |         |          | •   |
|   | D11             |     |    |         |          |        | Preset  | -        | -   |
|   | D12             |     |    |         |          |        | 1       | C H      |     |
|   | D13             |     |    |         |          |        | Point C | ruise    |     |
|   | D14             |     |    |         |          |        | 1       |          |     |
|   | D15             |     |    |         |          |        |         |          |     |
| 0 | D16             |     |    |         |          |        |         |          |     |
|   |                 |     |    |         |          |        |         |          |     |

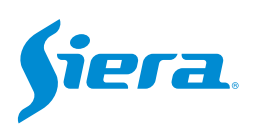

#### 3. Enter "Alarm".

| < C @                                                                                                    | ▲ Não seguro   192.168                                                                                                    | . <b>15.50</b> :8050/doc/page/main.html                                                                                                    |         |          | 2 A 6  | 3 ☆   | • |        | L |
|----------------------------------------------------------------------------------------------------|----------------------------------------------------------------------------------------------------|----------------------------------------------------------------------------------------------------|---------|----------|--------|-------|---|--------|---|
|                                                                                                    | Siera.                                                                                                    |                                                                                                    | Preview | PlayBack | Config | Alarm | - | Logout |   |
| <ul> <li>Encode</li> <li>NetWork</li> <li>Record</li> <li>Alarm</li> <li>System Config</li> <li>System Info</li> <li>System Info</li> </ul> | Version lado<br>System version<br>Web version<br>Extended information<br>Release date<br>MAC address<br>Serial NO<br>Model No.<br>Nat status | 1 02 041a041c 82326124 T000 2<br>AppWeb2 0<br>1 15 200401<br>2022-10-26 17 28:56<br>64:73:66:00:aa:50<br>se170d20ce<br>SDR1008POE<br>2 Connected |         |          |        |       |   |        |   |

4. Here you can make the configuration of the motion detection of the NVR and the camera. The programming made here will be copied to the camera automatically.

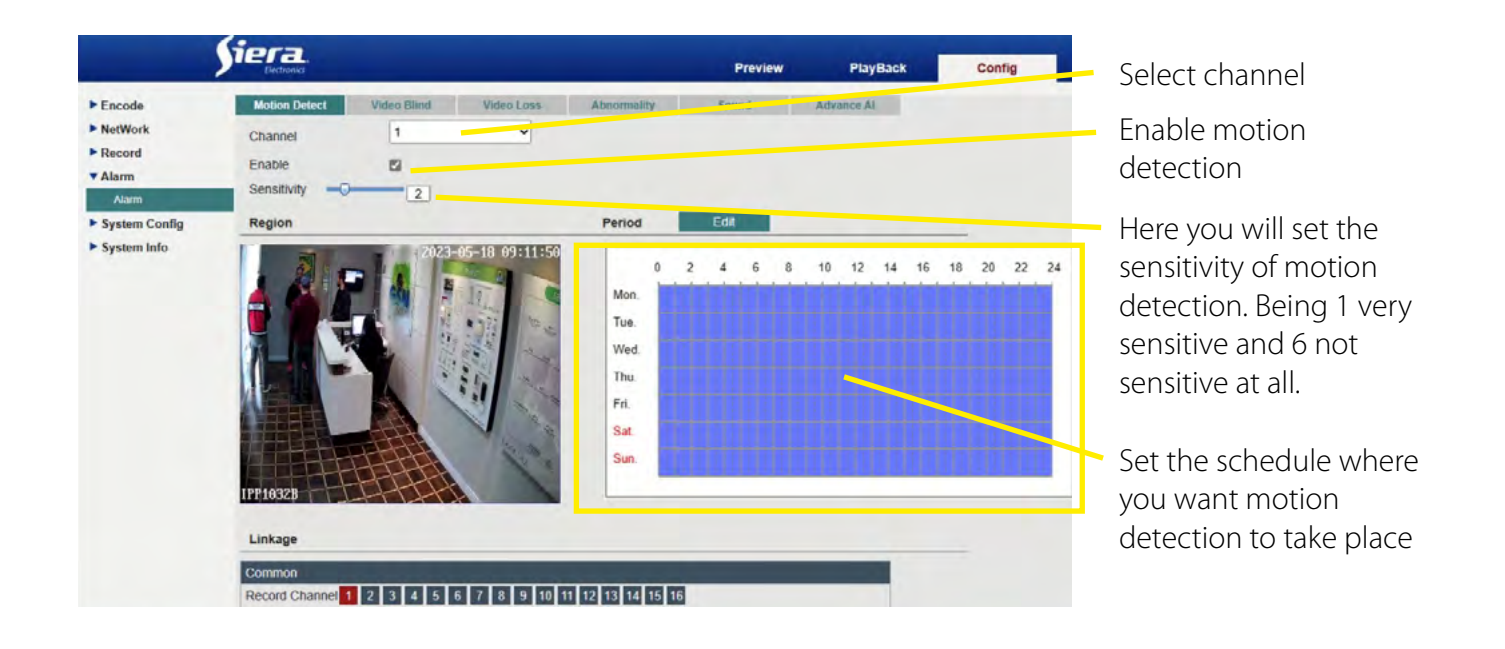

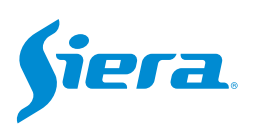

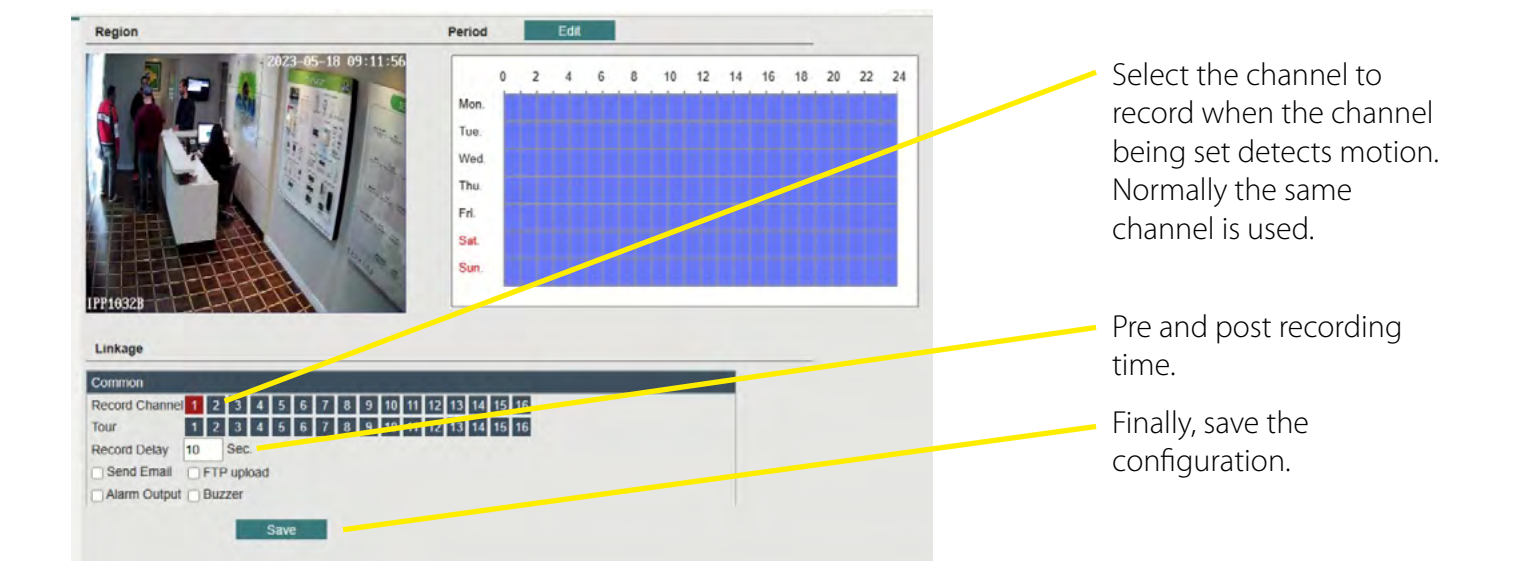

#### 5. Enter "Record"

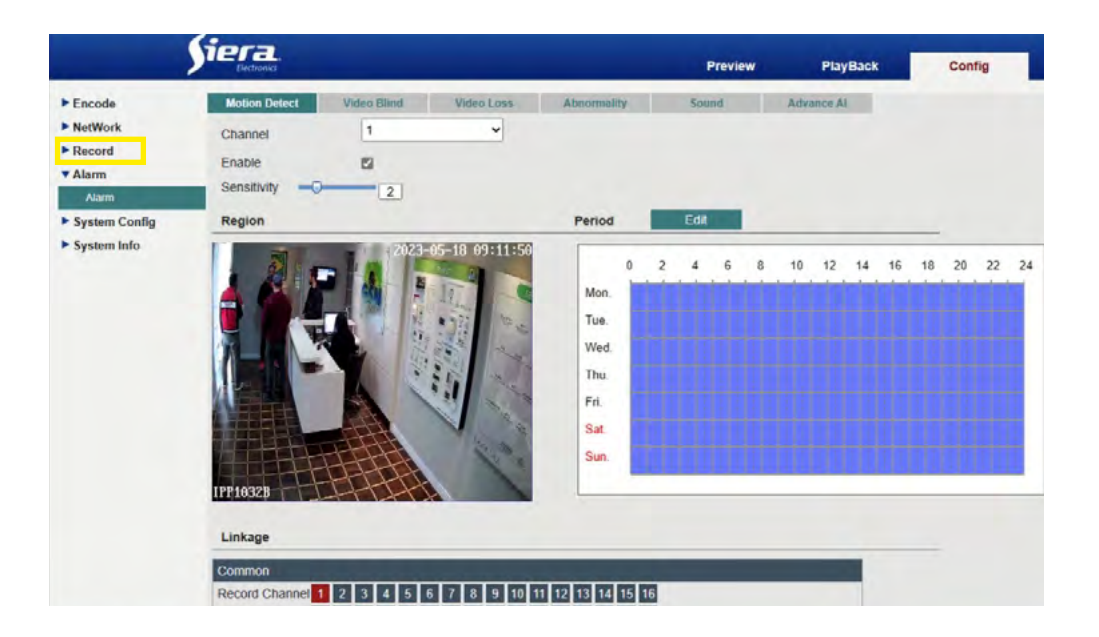

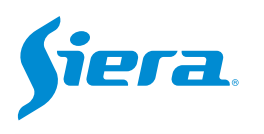

### 6. Here you can configure the attributes for the recording.

| Şi                                                     | era.                                                                                                    | Preview PayBack Config                                     | Select channel                                                                                          |
|--------------------------------------------------------|----------------------------------------------------------------------------------------------------|------------------------------------------------------------|----------------------------------------------------------------------------------------------------|
| Encode  NetWork  Record  Alarm                         | Record Plan     Store Management       Channel     1       Length     10       PreRecord     5       Sec.       Redundancy |                                                            | Time in minutes of each recording package.                                                              |
| <ul> <li>System Config</li> <li>System Info</li> </ul> | Record Mode                                                                                                    | <ul> <li>Regular</li> <li>Detect</li> <li>Alarm</li> </ul> | Time prior to the event<br>that started the recording.<br>Set schedule to record by<br>motion detection |

7. Press "Save" to save these settings and the equipment will start recording that channel by motion detection.

|               | Dectronica                                  |                    |      | Preview | PlayBack | Config |
|---------------|---------------------------------------------|--------------------|------|---------|----------|--------|
| ► Encode      | Record Plan                                 | Store Management   |      |         |          |        |
| NetWork       | Channel                                     | 1                  | ~    |         |          |        |
| Record        | Length                                      | 10                 | min  |         |          |        |
| Record        | PreRecord                                   | 5                  | Sec. |         |          |        |
| ► Alarm       | Redundancy                                  |                    |      |         |          |        |
| System Config | Record Mode                                 | Config      Manual | Stop |         |          |        |
| System Info   |                                             |                    |      |         |          |        |
|               | Mon.<br>Tue.<br>Wed.<br>Fri.<br>Sat<br>Sun. | 4 6 8 10 12        |      | Detect  |          |        |

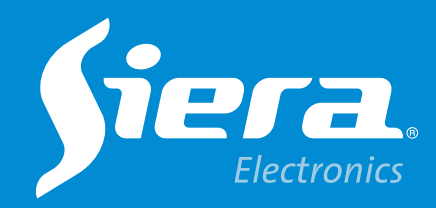

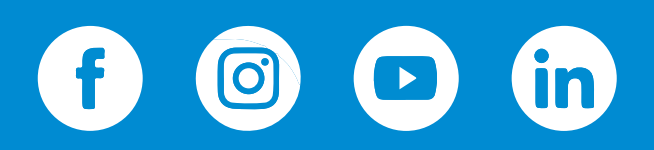

sieraelectronics.com